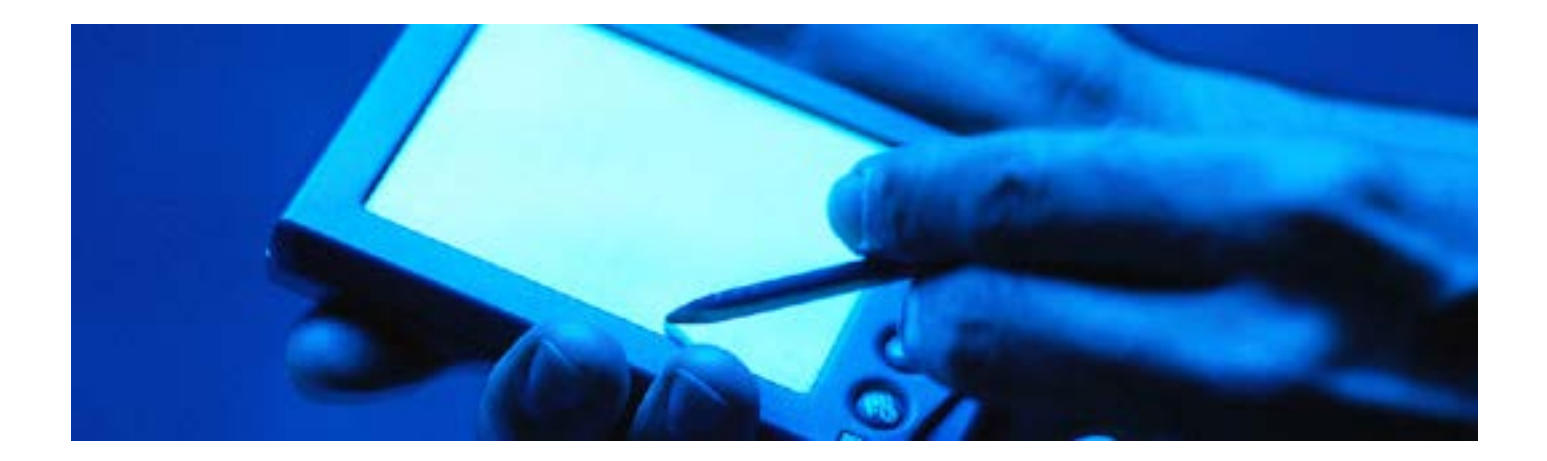

IT user guide

# WiFi for mobile devices

# Contents

| Wireless coverage                  | 2 |
|------------------------------------|---|
| What you need to connect           | 2 |
| Conditions of use                  | 2 |
| Connect your mobile device         | 2 |
| Mobile devices connection settings | 2 |
| Kent email on your mobile          | 5 |
| Connection problems                | 5 |
| Help and support                   | 6 |

September 2012

www.kent.ac.uk/itservices

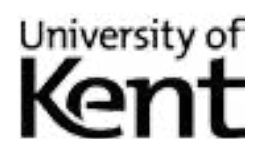

### Wireless coverage

You should be able to pick up the University **eduroam WiFi signal** in learning and social areas at Canterbury and Medway, in most Canterbury study bedrooms (from 24 September), and in the Tonbridge Centre.

### What you need to connect

- A wireless enabled mobile device that supports WPA2 Enterprise/AES authentication.
- A Kent IT account, or an account from another institution that participates in eduroam.

For a list of eduroam-participating institutions, visit:

#### www.ja.net/services/authentication-and-authorisation/janet-roaming.html

**Conference visitors** not from a participating institute should initially contact their conference organiser/ course co-ordinator. Alternatively an account can be purchased from the Welcome Desk, Level 1 Centre, Templeman Library.

### **Conditions of use**

By connecting to the University network, you confirm that you have read and will abide by the IT regulations at:

www.kent.ac.uk/is/regulations

### **Connect your mobile device**

Depending on your model of mobile device, instructions may vary slightly from those stated below.

### Mobile devices connection settings

Ensure that you are within a wireless zone on campus then follow the instructions for your device:

### iOS (Apple)

- 1. From the home screen, tap Settings. then tap Wi-Fi.
- 2. On the Wi-Fi Networks screen, make sure Wi-Fi is set to ON.
- 3. Under Choose a Network, select eduroam.
- 4. Enter your Kent IT account details, with the username in this format: username@kent.ac.uk (eg, if your username is abc1, enter abc1@kent.ac.uk).Tap Join.
- 5. When prompted to accept the network certificate, tap Accept.
- 6. A blue tick will show next to the eduroam network when you are successfully connected.

### Android

- 1. From the home screen tap Settings, then Wireless and Network, then Wi-Fi Settings.
- 2. On the Wi-Fi settings screen, tick the box marked Turn on Wi-Fi.
- 3. Your device will scan for available wi-fi networks, from the resulting list tap eduroam.
- You may be prompted to enter a credential storage password this relates to your device password, not your Kent IT account password or wireless connection.

3

- 5. A box shows the connection settings options for eduroam. Scroll to the top of the settings to check that:
  - EAP method is set to PEAP
  - Phase 2 authentication is set to MSCHAPV2
  - CA Certificate and User Certificate are set to Unspecified.
- Enter your Kent IT account username into the *Identity* field in this format: username@kent.ac.uk (eg, if your username is abc1, enter abc1@kent.ac.uk) Your device may not tell you if your user details have been entered incorrectly.
- 7. Leave the Anonymous identity field blank, enter your IT account password, then tap Connect.

### BlackBerry

BlackBerry OS 7 users may have trouble connecting; view the advice on our blog: http://bit.ly/kentbb

- 1. From your BlackBerry's main menu, select Manage Connections (radio aerial icon).
- 2. From the menu that appears, select Set Up Wi-Fi Network.
- 3. A setup wizard will appear, to guide you through the setup process select Next.
- 4. Select Scan for networks. If you are prompted to enable Wi-Fi, select Turn-On Wi-Fi.
- 5. From the list of available Wi-Fi Networks select eduroam (WPA2-Enterprise).
- 6. When the *Wi-Fi Security* settings appear ensure that *Security Type* is set to **PEAP**.
- Enter your Kent IT account username in this format: username@kent.ac.uk (eg, if your username is abc1, enter abc1@kent.ac.uk
- 8. Enter your Kent IT account password, change the *CA certificate* to **Globalsign 2014** and click **Save**.
- 9. When prompted to Save this Wi-Fi Network as Profile, choose Yes, then click Next followed by Finish.

### Symbian (including Nokia)

This should work for all Symbian phones.

- From your device's main menu select Tools > Settings > Connectivity > Destinations > Access points.
- 2. From the Options menu select New access point.
- 3. Configure the new access point as follows:
  - set Connection Name to eduroam (lower case only case sensitive)
  - set Data bearer to Wireless LAN
  - set Wlan network name to eduroam (lower case only case sensitive)
  - set Network status to Public
  - set Wlan network mode to Infrastructure
  - set WLAN security mode to WPA/WPA2.
- 4. Select WLAN Security Settings to open the next menu, and then set WPA/WPA2 to EAP.
- 5. Select **EAP plug-in settings** to open the next menu.
- 6. Select EAP-PEAP > Options > Enable.
- Disable all other EAP types listed except EAP-PEAP (highlight each entry, then select Options > Disable).
- 8. Select EAP-PEAP and select Options then edit.

- 9. Configure the EAP-PEAP settings as follows:
  - set Personal certificate to not defined
  - set Authority certificate to Globalsign Root CA
  - set Username in use to User defined
    - users with Kent IT accounts should use this format: username@kent.ac.uk (eg, if your username is abc1, enter abc1@kent.ac.uk
    - users of non-Kent accounts should use their home institution details in place of kent.ac.uk.
  - set Realm in use to User defined
  - leave Realm as blank
  - set Allow Peapv0 to Yes
  - set Allow Peapv1 to Yes
  - set Allow Peapv2 to Yes
- 10. Select the *EAP* tab, by moving right.
- 11. Within the *EAP* tab, select **EAP-MSCHAPv2 > Options > Enable**.
- 12. Disable all other EAP types listed (highlight each entry, then select Options > Disable).
- 13. Select EAP-MSCHAPv2 again, then Options then Edit and enter your username:
  - users with Kent IT accounts should use this format: username@kent.ac.uk (eg, if your username is abc1, enter abc1@kent.ac.uk
  - users of non-Kent accounts should use their home institution details in place of kent.ac.uk.
- 14. Enter your **password**.
- 15. Press Back repeatedly to return to your device's home screen you should now be able to connect.

### Windows Mobile 7

- 1. From your device's home screen, tap **Settings**.
- 2. On the Settings screen, tap WiFi.
- 3. On the WiFi screen, check that WiFi networking is set to On, then tap eduroam.
- 4. On the Sign in screen, enter your username:
  - users with Kent IT accounts should use this format: username@kent.ac.uk (eg, if your username is abc1, enter abc1@kent.ac.uk
  - users of non-Kent accounts should use their home institution details in place of kent.ac.uk.
- 5. Type in your **password**, then tap **Done**.

### Other devices/operating systems

Follow your device manufacturer's instructions, using the settings provided below. Any options to use the username and password inherited from your device should be disabled, so that the correct details are used.

- Network name/SSID: eduroam (lower case only case sensitive)
- Security type: WPA2-Enterprise
- WPA settings encryption type (if required): AES
- WPA authentication method: Protected EAP or PEAP (on some devices select EAP then PEAP)
- PEAP settings:
  - Authority/server certificate (if required): GlobalSign Root CA
  - PEAP version (if required): Version 0, or PEAPv0
  - Personal/Private certificate: none
  - Username: your username:
    - users with Kent IT accounts should use this format: username@kent.ac.uk (eg, if your username is abc1, enter abc1@kent.ac.uk
    - users from other eduroam institutions: use your home institution details in place of kent.ac.uk.
  - Password: your password
  - Domain: none
  - PEAP authentication method: MSCHAPv2 or PEAP-MSCHAPv2
- MSCHAPv2 settings
  - Username (if required): your username:
    - users with Kent IT accounts should use this format: username@kent.ac.uk (eg, if your username is abc1, enter abc1@kent.ac.uk
    - users of non-Kent accounts should use their home institution details in place of kent.ac.uk.
  - Password (if required): your password.

More connection advice is on the Mobile Devices blog: http://bit.ly/kenteduroam

### Kent email on your mobile

You can configure your mobile device to access your Kent Email account.

Live@Edu setup instructions (for undergraduate and taught postgraduate students):

• http://bit.ly/LiveEdu

ConnectMail setup instructions (for staff and research postgraduates):

http://bit.ly/connectmail

# **Connection problems**

I followed the instructions but am unable to connect

How are you entering your username?

- Kent IT account users should enter: username@kent.ac.uk For example, if your username is abc1, enter abc1@kent.ac.uk
- Other visitors should use their home institution details in place of kent.ac.uk

If that does not fix the problem, try to set up your device again – it may have reset itself to its default settings. Your password, and the network name eduroam, are case sensitive.

#### My device did connect to wireless, but won't any more

This could be due to a changed password, or your device may have reset back to the default wireless settings. Try opening the devices wireless or network configuration and try to connect manually. If that doesn't work try deleting/removing (or 'forgetting' in the case of an Apple iOS) the wireless network settings and run through the set up instructions for your device again.

#### I can't get a wireless signal in my study bedroom

WiFi should be available in all Canterbury study bedrooms by 24 September.

#### My first generation iPhone won't connect

First generation iPhone users need to download the latest firmware upgrade from iTunes before connecting.

### My Kindle/Nintendo/DS/PSP won't connect

Some portable devices don't have the necessary security configuration options available to connect eduroam.

### Follow us on Twitter and Facebook

@UniKentMobile

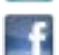

www.facebook.com/UniKentMobile

# Help and support

More information on using your mobile device at Kent: http://blogs.kent.ac.uk/mobiledevices/

### Information Services support desks

IS support staff will try their best to resolve mobile connection problems, but due to the wide range of devices on the market cannot guarantee to resolve all issues.

### Canterbury

- IT & Library Support Desk, Level 2 Centre, Templeman Library
- Welcome Desk, Level 1 Centre, Templeman Library

#### Medway

• IT Helpdesk, Drill Hall Library

#### Tonbridge

Service desk, Tonbridge Library

### Telephone, email and online help

- Email: helpdesk@kent.ac.uk
- Telephone: Students (01227 82) 4999; Staff and visitors (01227 82) 4888
- Kent IT user guides: www.kent.ac.uk/itservices/help/guides